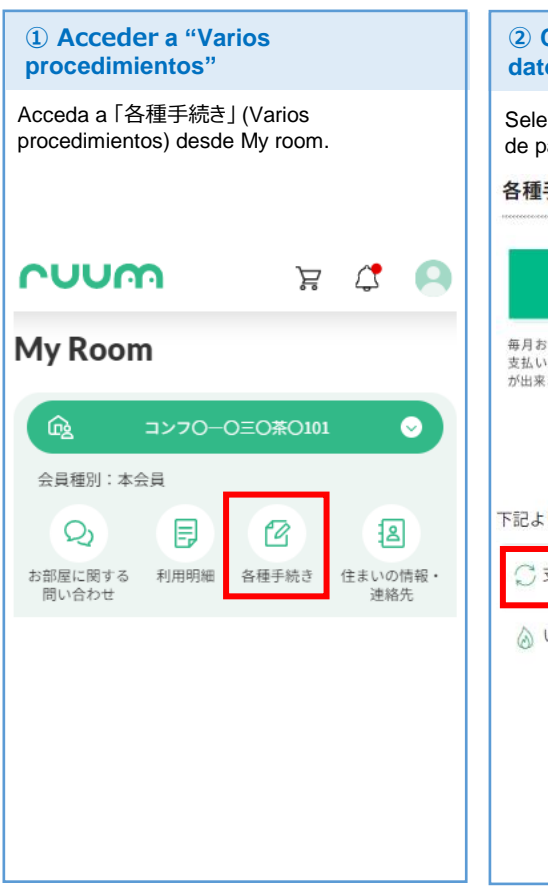

de pago

お支払い状況

建物名称・号室

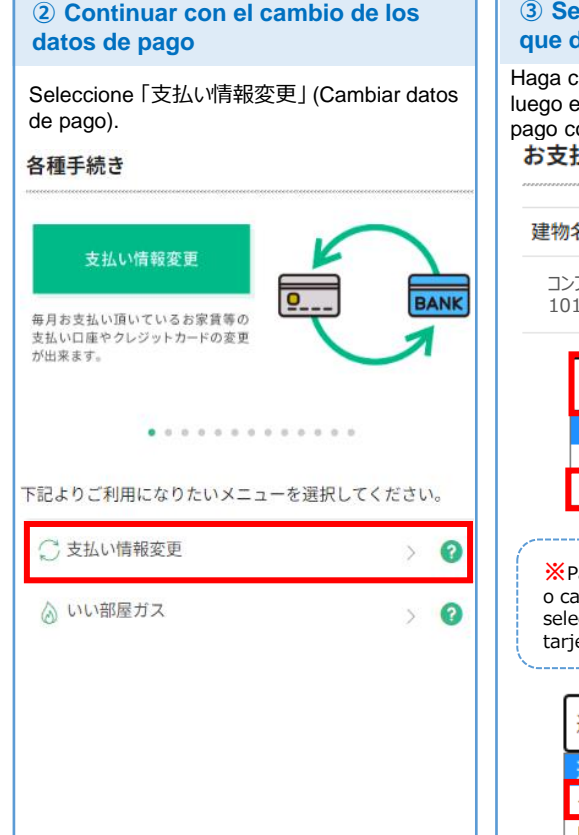

## 3 Seleccionar el método de pago que desea cambiar

Haga clic en 「選択してください」 (Seleccionar) y luego en 「クレジット決済に変更」 (Cambiar a pago con tarjeta de crédito). お支払い状況

| 建物名称・号室                                                                                                    | 支払い項目  |
|----------------------------------------------------------------------------------------------------|--------|
| コンフ〇一〇三〇茶〇<br>101                                                                                                    | 家賃     |
| 選択してください<br><mark>選択してください</mark><br>ロ座振替のロ座変<br>クレジット決済に                                                                             | ✓ 更 変更 |
| ※Para actualizar la información actual<br>o cambiar de tarjeta de crédito,<br>seleccione 「クレジットの変更」(Cambio de<br>tarjeta de crédito). |        |
| 選択してください ~                                                                                                    |        |
| 選択してください<br>クレジットの変更                                                                                                    |        |
| 山座振替に変更                                                                                                    |        |

## 4 Confirmar el cambio de método 5 Aceptar la política de privacidad, la tasa de comisión por el cobro y proceder al registro de los datos de la tarjeta de crédito Confirme los datos seleccionados y Si confirma y está de acuerdo con el contenido, haga check en 🗹 y pulse el botón 「次に進 pulse el botón 「変更する」 (Cambiar). む」(Continuar). 【大東建託】個人情報保護方針 【大東建託パートナーズ】個人情報保護方針 支払い項目 コンフローロ三〇茶101 家賃 クレジット支払規定 クレジットカード決済手続きは大東建託グループの決済代 行会社[ハウスペイメント株式会社]に業務委託しています クレジット決済に変更 X Acepto la política de privacidad y de pago con tarjeta de crédito mencionada anteriormente. 変更する ◎ 上記の内容に同意頂けますか? \* Estoy de acuerdo en pagar una cuota de 170 yenes por tasa de cobro junto con mi pago 月々のお支払いに収納手数料170円 mensual. が必要になることに同意します。 ※ Será redirigido a un sitio externo. Registre la información de su nuevo método de pago. 戻る X Si no sabe leer japonés, solicite ayuda a alguien que sí pueda hacerlo. X Debido a que se requieren datos personales del cliente, el Centro de Atención al Cliente no 次に進む podrá asistirle en este registro. (外部サイトへ移動します。)

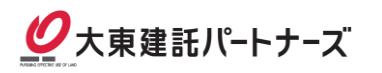